## Come applicare degli sconti per singolo bambino

## Descrizione

E' possibile associare ad ogni bambino degli sconti personalizzati sia in termini percentuali (es. 5% sconto per secondo bambino iscritto) sia in termini assoluti (es. 100 € di sconto per contributo comunale).

Il sistema di sconti funziona per associazione prodotto-bambino-sconto. Questo vuol dire che per primissima cosa è necessario <u>associare un bambino ad un prodotto</u> prima di potergli applicare degli sconti personalizzati.

Una volta fatta questa operazione nella <u>scheda bambino->fatturazione</u> si visualizzeranno l'elenco di tutti i prodotti associati.

| Dati Bambino                                                            | Familiari     |       | Fatturazione             | Iscrizione | Contratti |
|-------------------------------------------------------------------------|---------------|-------|--------------------------|------------|-----------|
| Impostazioni                                                            | Archivio Fatt | ture  |                          |            |           |
|                                                                         |               |       |                          |            |           |
| amiliare utilizzato p<br>ariabili di fatturazio                         | er ?          | Andre | ea Castelli              |            |           |
| amiliare utilizzato p<br>ariabili di fatturazio<br>Prodotti attivi asso | er ?<br>ne    | Andre | ea Castelli<br>Descrizio | one Sconto |           |

Accanto al nome del prodotto si deve cliccare sulla scritta "Aggiungi sconto +" per aggiungere appunto uno sconto.

| Prodotti attivi associati al bambino |   | Descrizione Sconto |                       |    |
|--------------------------------------|---|--------------------|-----------------------|----|
| Past giornaliero Asilo Grandi - 6    | Ē | ≡                  | Sconto secondo figlio | 9  |
| Euro                                 |   | ≡                  | Contributo comunale   | ir |
|                                      |   |                    | Aggiungi sconto 🕂     |    |

E' possibile inserire una descrizione relativa allo sconto es "contributo comunale" ed indicare se lo sconto deve essere a % o in valore assoluto.

Ricordarsi di cliccare sul tasto Verde SALVA una volta terminata l'operazione.

Gli sconti sono sempre IVA esclusa, l'IVA qualora presente verrà calcolata sull'imponibile al netto degli sconti.

**Importante:** in caso di più sconti di natura diversa (valore assoluto e %) gli sconti verranno calcolati in sequenza, vuol dire che se si mette per prima la % il 5% verrà calcolato sul costo del prodotto, se invece si mette per ultima il 5% verrà calcolato sul costo del pacchetto meno gli sconti in valore assoluti inseriti prima.

E' possibile cambiare l'ordinamento cliccando sul menù ad hamburger (icona celeste con 3 linee orizzontali) e tenendo premuto e trascinando